# Windows NT 4.0 **SPC - DDE-Server**

# **Technical Information**

# Please keep for further use !

Edition date/Rev. date: Version: File name: Author:

02.06.1998 Document no./Rev. no.: TRS - V - BA - GB - 0098 - 03 V1.3 TRS-V-BA-GB-0098.DOC SIS

**TRSystemtechnik GmbH** Eglishalde 6 D-78647 Trossingen Germany Tel. +49 - (0) 7425 / 228-0 Fax +49 - (0) 7425 / 228-34

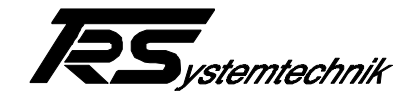

# **Imprint**

#### TRSystemtechnik GmbH

D-78647 Trossingen Eglishalde 6 Tel.: (++49) 07425/228-0 Fax: (++49) 07425/228-34

© Copyright 1997 TRSystemtechnik

# Guarantee

In our ongoing efforts to improve our products, TRSystemtechnik reserve the right to alter the information contained in this document without prior notice.

# Printing

This manual was edited using text formatting software on a DOS personal computer. The text was printed in *Arial*.

# Fonts

Italics and **bold** type are used for the title of a document or to emphasize text passages.

Passages written in Courier show text which is visible on the display as well as software menu selections.

"< >" refers to keys on your computer keyboard (e.g. <RETURN>).

### Note

Text following the "NOTE" symbol describes important features of the respective product.

# **Copyright Information ©**

MS-DOS is a registered trademark of Microsoft Corporation.

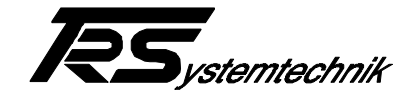

# **Revision History**

# i

# Note:

The cover of this document shows the current revision status and the corresponding date. Since each individual page has its own revision status and date in the footer, there may be different revision statuses within the document.

Document created:

22.07.1997

| Revision                                         | Date       |
|--------------------------------------------------|------------|
| New Item-Formats created<br>DDE-Execute included | 11.05.1998 |
| Datablock-copy Definition                        | 28.05.1998 |
| New Main-Screen Information                      | 02.06.1998 |

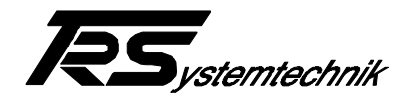

# Table of contents

| 1 SPC DDE-Server                  | 5  |
|-----------------------------------|----|
| 1.1 Installation                  | 5  |
| 1.2 Main Screen                   | 6  |
| 1.3 Configure Menu                | 6  |
| 1.3.1 Board Configuration         | 6  |
| 1.3.1.1 SPC Board Settings Dialog | 6  |
| 1.3.1.2 SPC Board Settings        | /  |
| 1.3.2.1 SPC Topic Definition      | 8  |
| 1.3.3 DDE Server Settings         | 8  |
| 1.3.4 General Settings            | 8  |
| 1.3.5 DB-Copy Definition          | 9  |
|                                   | 9  |
| 1.4 Error Menu                    | 10 |
| 1.5 Help Menu                     | 10 |
| 2 Item Data Format                | 10 |
| 2.1 Timer                         | 10 |
| 2.2 Counter                       | 11 |
| 2.3 Flag (marker)                 | 11 |
| 2.4 Outputs                       | 12 |
| 2.5 Inputs                        | 12 |
| 2.6 K-Flags (Koppelmerker)        | 13 |
| 2.7 Data Blocks                   | 14 |
| 2.7.1 Standard-Format             | 14 |
| 2.7.2 AS-Format                   | 15 |
| 2.8 PLC - Status                  | 16 |
| 2.9 Extended                      | 16 |
| 2.10 Block                        | 16 |
| 3 DDE (dynamic data exchange)     | 17 |
| 3.1 DDE-Terminate                 | 17 |
| 3.2 DDE-Poke                      | 17 |
| 3.3 DDE-Request                   | 17 |
| 3.4 DDE-Advise                    | 17 |
| 3.5 DDE-Unadvise                  | 17 |
| 3.6 DDE-Initiate                  | 18 |
| 3.7 Topic                         | 18 |
| 3.8 Application                   | 18 |
| 3.9 DDE-Execute                   | 18 |
| 3.9.1 C0 - Command                | 18 |
| 3.9.2 C1 - Command                | 19 |
| 3.9.3 C2 - Commana                | 19 |

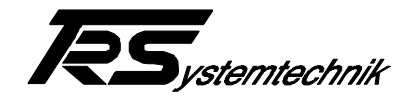

# 1 SPC DDE-Server

TRS-SPC is a DDE-Server for the TRS-Real-time-PLC running on the second CPU-Card. It allows the user to easy access all data needed for visualisation.

The DDE-Server supports up to 8 SPC-Boards in one PC.

# 1.1 Installation

Do the following steps to install your DDE-Server:

- 1. Log in as Administrator
- 2. Copy files TRS-SPC.EXE, TRS-SPC.HLP and WWDLG32.DLL to a directory on your PC
- 3. Copy the file "SPCDRV.SYS" to "[Systemroot]\system32\drivers", where [Systemroot] is the installation-path of WindosNT .(e.g.: c:\winnt).
- 4. Start the program *REGSERV* which is on the disk.
- 5. Reboot your system.
- When your system has started you can start the SPC-Device driver SPCDRV in the "Control Panel" "Devices" (See Pic. 1-1.).

By setting "Start-up" to "System" your device driver will be started automatically the next time you boot your system.

- 7. Now start your DDE-Server
- 8. Configure the DDE-Server to your SPC-board and define the topics you want to use by clicking on the menu *Configure*

|         |                   | 2                                                                                                    |
|---------|-------------------|----------------------------------------------------------------------------------------------------|
| Status  | Startup           |                                                                                                    |
|         | Disabled 🔺        | Close                                                                                                    |
| Started | System            |                                                                                                    |
|         | Disabled          | <u>S</u> tart                                                                                                    |
|         | ×                 | S <u>t</u> op                                                                                                    |
|         |                   | Sta <u>r</u> tup                                                                                                    |
|         | ОК Ц              | H <u>₩</u> Profiles                                                                                                    |
|         |                   |                                                                                                    |
|         |                   | <u>H</u> elp                                                                                                    |
|         | Help              |                                                                                                    |
|         |                   |                                                                                                    |
|         |                   |                                                                                                    |
|         | Status<br>Started | Status     Startup       Disabled     ▲       Started     System       Disabled     ↓       Disabled     ↓       OK     ↓       Help     ↓ |

Pic. 1-1

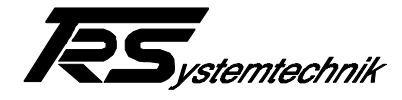

# 1.2 Main Screen

| 🛄 TRS-SPC 📃 🗆 🗙                              |
|----------------------------------------------|
| <u>C</u> onfigure <u>E</u> rror <u>H</u> elp |
| Activ Topics : SPC1,SPC0                     |
| Points: 14                                   |
| Activ Points: 14                             |
| DB-Copy: 1                                   |
|                                              |

The main screen displays information about its activ topics, points, activ points and DB-Copy definition.

| Activ Topics | Displays all topics with a connection to a DDE-Client |
|--------------|-------------------------------------------------------|
| Points       | Displays the number of connected items                |
| Activ Points | Displays the number of activ items                    |
| DB-Copy      | Displays the number of defined DB-Copy functions      |

If any Line is in red the there is an error reading the SPC or in the connection to the DDE-Client.

### **1.3 Configure Menu**

1

The *Configure*-Menu allows you to adjust the Server to your needs. It offers the following commands

Board Configuration Topic Definition DDE Server Settings General Settings DB-Copy Definition

# 1.3.1 Board Configuration

Use this command to adjust the Server to your SPC-Boards. Using this command will open the  ${\it SPC}~{\it Board}~{\it Settings}~{\it Dialog}$  to do the adjustment you need

#### 1.3.1.1 SPC Board Settings Dialog

| SPC Board Settings  | ×                               |
|---------------------|---------------------------------|
| SPC Boards<br>SPC:0 | Done                            |
|                     | <u>N</u> ew<br>Modify<br>Delete |

| Done :   | Exit this dialog             |
|----------|------------------------------|
| New :    | Define a new SPC-Board       |
| Modify : | Modify an existing SPC-Board |
| Delete : | Delete an existing Board     |

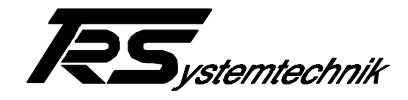

# 1.3.1.2 SPC Board Settings

| SPC Board Settings                                |        |
|---------------------------------------------------|--------|
| Board Name: SPC:0                                 | OK     |
| SPC DPR Memory Segment: D000 (8000 - F800 by 800) | Cancel |
| Reply <u>T</u> imeout: 3 secs                     |        |

Use this dialog to adjust the Server to your SPC Board.

| Enter a name of your choice to define the SPC-Board. Use this name to define topics in the "SPC TOPIC Settings" dialog. |
|----------------------------------------------------------------------------------------------------|
| Tell the Server the segment address of the SPC-Board. (See                                                              |
| documentation of your board)                                                                                            |
| Used to react on an DDE-Time-out                                                                                        |
|                                                                                                    |

### 1.3.2 SPC TOPIC Settings

| SPC TOPIC Settings | ×      |
|--------------------|--------|
| SPC Topics<br>SPC0 | (Done) |
|                    | New    |
|                    | Modify |
|                    | Delete |
|                    |        |
|                    |        |

Use this dialog to define different topics which you use for communication with your Visualisation

| Done :   | Exit this dialog             |
|----------|------------------------------|
| New :    | Define a new SPC-Board       |
| Modify : | Modify an existing SPC-Board |
| Delete : | Delete an existing Board     |

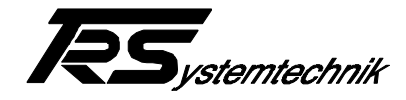

# 1.3.2.1 SPC Topic Definition

| SPC Topic Definition       |         |        |  |
|----------------------------|---------|--------|--|
| <u>T</u> opic Name:        | SPOO    | ОК     |  |
| Adapter <u>C</u> ard Name: | SPC:0   | Cancel |  |
| <u>U</u> pdate Interval:   | 25 msec |        |  |

| Topic Name :      | Enter a name of your choice to define a topic                          |
|-------------------|------------------------------------------------------------------------|
| Board Name :      | Enter the name of your SPC-Board                                       |
| Update Interval : | Time interval used for updating data and sending data to Visualisation |

#### 1.3.3 DDE Server Settings

| DDE Server Settings           | X      |
|-------------------------------|--------|
| Protocol Timer Tick: 🚺 msec   | OK     |
| □ <u>N</u> etDDE being used   | Cancel |
| Configuration File Directory: |        |
| c:\                           |        |
|                               |        |
|                               |        |

Use this command to do some DDE-configuration

| Protocol Timer Tick :          | Time interval of the server used to update the Topic   |
|--------------------------------|--------------------------------------------------------|
|                                | Timers                                                 |
| NetDDE being used :            | Use NetDDE                                             |
| Configuration File Directory : | Location where to store the Servers configuration data |

#### 1.3.4 General Settings

| Screen        |      |
|---------------|------|
| Points        | Done |
| Active Points |      |
| Item Format   | 1    |
| 🔿 Standard    |      |
| • AS          |      |

| Points        | Display number of created points                   |
|---------------|----------------------------------------------------|
| Active Points | Display number of connected Points                 |
| Standard      | Use standard Itemformat for Datablocks (see Items) |
| AS            | Use AS-Itemformat for Datablocks (see Items)       |

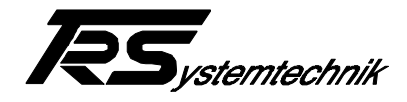

# 1.3.5 DB-Copy Definition

Use this command to tell the Server to copy datablocks from SPC to SPC

| Datablock      | с Сору          |               |                 |                   | ×                       |
|----------------|-----------------|---------------|-----------------|-------------------|-------------------------|
| Source<br>SPC1 | DB<br>DB90S0.10 | Dest.<br>SPC0 | DB<br>DB90S0.10 | Intervall<br>1000 | Done                    |
|                |                 |               |                 |                   | New<br>Modify<br>Delete |

| Done :   | Exit this dialog              |
|----------|-------------------------------|
| New :    | Define a new Copy-Block       |
| Modify : | Modify an existing Copy-Block |
| Delete : | Delete an existing Copy-Block |

#### 1.3.5.1 Data-Block Copy Definition

| Data-Block Copy Defini                                              | ition     |              |
|---------------------------------------------------------------------|-----------|--------------|
| Source<br>Adapter <u>C</u> ard Name :<br>Data-Block : [             | SPC1  90  | OK<br>Cancel |
| Destination<br>Adapter <u>C</u> ard Name :<br>Data-Block :          | SPC0 💌    |              |
| Data<br>Start with Word :<br>Number of Words :<br>Update Interval : | 0<br>10ms |              |

Use this command to define a new or modify an existing Datablock-Copy-Definition

| Source      | Adapter Card Name | Name of Board to copy Data from |
|-------------|-------------------|---------------------------------|
|             |                   | (see Board Configuration)       |
|             | Data-Block        | Source Datablock                |
| Destination | Adapter Card Name | Name of Board to copy Data to   |
|             |                   | (see Board Configuration)       |
|             | Data-Block        | Destination Datablock           |
| Data        | Start with Word   | First word to copy              |
|             | Number of Words   | Number of words to copy         |
|             | Update Intervall  | Timeintervall for copying data  |

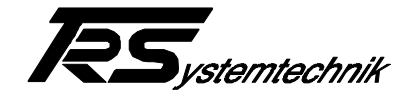

# 1.4 Error Menu

|   | Clear | Clear all errors |
|---|-------|------------------|
| L |       |                  |

# 1.5 Help Menu

| Check SPC    | Check if SPC can be found at the defined memory segment                             |
|--------------|-------------------------------------------------------------------------------------|
| Contents     | Displays help information                                                           |
| About Server | Use this command to display the copyright notice and version number of your Server. |

# 2 Item Data Format

Following items are defined for reading and writing data to and from the SPC-Board.

- Z Counter
- M Flag (marker)
- A Outputs
- E Inputs
- K K-Flag (couple-marker)
- D Data-Blocks
- S Status
- X Extended
- B Block

# 2.1 Timer

Use this item to read a timer value.

| Data Format | Item | Suffix | DDE Type | Range       |
|-------------|------|--------|----------|-------------|
| Word        | Tx   |        | Integer  | 0 - 999     |
| Real        | Tx   | KT     | Real     | 0.0 - 999.3 |

x = 0 - 255 All Timers are **Read Only** 

| Job                   | Item  |
|-----------------------|-------|
| Read Timer 12 as Word | T12   |
| Read Timer 22 as Real | T22KT |

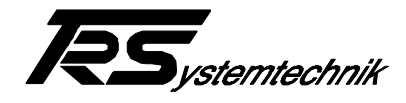

# 2.2 Counter

Use this item to read a counter value.

| Data Format | Item | Suffix | DDE Type | Range   |
|-------------|------|--------|----------|---------|
| Word        | Zx   |        | Integer  | 0 - 999 |

*x* = 0 - 255 All Counters are **Read Only** 

#### Example:

| Job                     | Item |
|-------------------------|------|
| Read Counter 12 as Word | Z12  |

# 2.3 Flag (marker)

Use this item to read a flag value.

| Data Format | Item | Suffix | DDE Type | Range           |
|-------------|------|--------|----------|-----------------|
| Bit         | Mx.y |        | Discrete | 0 or 1          |
| Byte        | MBx  |        | Integer  | 0 to 255        |
|             |      | KF     | Integer  | -128 to 127     |
| Word        | MWx  |        | Integer  | 0 to 65535      |
|             |      | KF     | Integer  | -32768 to 32767 |
|             |      | KT     | Real     | 0.0 to 999.3    |

x = 0 - 255 y = 0 - 7All Flags are **Read Only** 

| Job                          | Item    |
|------------------------------|---------|
| Read Flag 10 Bit 1           | M10.1   |
| Read Flag 123 as Byte        | MB123   |
| Read Flag 123 as Word        | MW123   |
| Read Flag 123 as Signed Word | MW123KF |

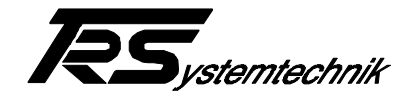

# 2.4 Outputs

Use this item to read an output value.

| Data Format | Item | Suffix | DDE Type | Range           |
|-------------|------|--------|----------|-----------------|
| Bit         | Ax.y |        | Discrete | 0 or 1          |
| Byte        | ABx  |        | Integer  | 0 to 255        |
| -           |      | KF     | Integer  | -128 to 127     |
| Word        | AWx  |        | Integer  | 0 to 65535      |
|             |      | KF     | Integer  | -32768 to 32767 |

Example:

| Job                            | Item    |
|--------------------------------|---------|
| Read Output 10 Bit 1           | A10.1   |
| Read Output 123 as Byte        | AB123   |
| Read Output 123 as Word        | AW123   |
| Read Output 123 as Signed Word | AW123KF |

# 2.5 Inputs

Use this item to read an input value.

| Data Format | Item | Suffix | DDE Type | Range           |
|-------------|------|--------|----------|-----------------|
| Bit         | Ex.y |        | Discrete | 0 or 1          |
| Byte        | EBx  |        | Integer  | 0 to 255        |
| -           |      | KF     | Integer  | -128 to 127     |
| Word        | EWx  |        | Integer  | 0 to 65535      |
|             |      | KF     | Integer  | -32768 to 32767 |

| Job                           | Item    |
|-------------------------------|---------|
| Read Input 10 Bit 1           | E10.1   |
| Read Input 123 as Byte        | EB123   |
| Read Input 123 as Word        | EW123   |
| Read Input 123 as Signed Word | EW123KF |

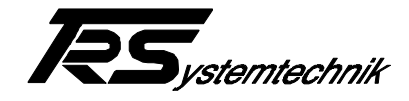

# 2.6 K-Flags (Koppelmerker)

Use this item to read or write to a K-Flag.

For reading use KE

| Data Format | Item  | Suffix | DDE Type | Range           |
|-------------|-------|--------|----------|-----------------|
| Bit         | KEx.y |        | Discrete | 0 or 1          |
| Byte        | KEBx  |        | Integer  | 0 to 255        |
|             |       | KF     | Integer  | -128 to 127     |
| Word        | KEWx  |        | Integer  | 0 to 65535      |
|             |       | KF     | Integer  | -32768 to 32767 |
|             |       | KT     | Real     | 0.0 to 999.3    |

x = 0 - 255 y = 0 - 7All KE-Flags are Read Only

Example:

| Job                          | Item     |
|------------------------------|----------|
| Read Flag 10 Bit 1           | KE10.1   |
| Read Flag 123 as Byte        | KEB123   |
| Read Flag 123 as Word        | KEW123   |
| Read Flag 123 as Signed Word | KEW123KF |

For writing use KA

| Data Format | Item  | Suffix | DDE Type | Range           |
|-------------|-------|--------|----------|-----------------|
| Bit         | KAx.y |        | Discrete | 0 or 1          |
| Byte        | KABx  |        | Integer  | 0 to 255        |
| -           |       | KF     | Integer  | -128 to 127     |
| Word        | KAWx  |        | Integer  | 0 to 65535      |
|             |       | KF     | Integer  | -32768 to 32767 |
|             |       | KT     | Real     | 0.0 to 999.3    |

| Job                           | Item     |
|-------------------------------|----------|
| Write Flag 10 Bit 1           | KA10.1   |
| Write Flag 123 as Byte        | KAB123   |
| Write Flag 123 as Word        | KAW123   |
| Write Flag 123 as Signed Word | KAW123KF |

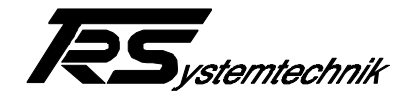

# 2.7 Data Blocks

There are two different Itemformats for reading and writing Datablocks. Use the 'General Settings' Command in the Menu to set the format you wish to use.

# 2.7.1 Standard-Format

| Data Format | Item     | Suffix | DDE Type | Range                     |
|-------------|----------|--------|----------|---------------------------|
| Bit         | DBx Dy.z |        | Discrete | 0 or 1                    |
| Left Byte   | DBx DLy  |        | Integer  | 0 to 255                  |
|             |          | KF     | Integer  | -128 to 127               |
| Right Byte  | DBx DRy  |        | Integer  | 0 to 255                  |
|             |          | KF     | Integer  | -128 to 127               |
| Word        | DBx DWy  |        | Integer  | 0 to 65535                |
|             |          | KF     | Integer  | -32768 to 32767           |
|             |          | Т      | Integer  | 0 to 65535                |
| Double Word | DBx DDy  |        | Integer  | -2147483648 to 2147483647 |
|             |          | KG     | Real     | float value               |
|             |          | Т      | Integer  | -2147483648 to 2147483647 |
| String      | DBx Sv.w |        | Message  | -32768 to 32767           |
| Array       | DBx Av.w |        | Message  | -32768 to 32767           |

Use this item to read or write to a Data Block

x = 0 - 255 y = 0 - 255 z = 0 - 15 v = 0-255 w = 0-255

When data is transmitted as an array each value is seperated by a space-char (20H) T is used to ignore the digital group symbol (.)

| Job                                   | Item      |
|---------------------------------------|-----------|
| Data left 10 Block 5                  | DB5DL10   |
| Dataword 123 Block 10                 | DB10DW123 |
| Datadoubleword 6 Block 17             | DB17DD6   |
| Datword 12 Block 7 signed Word        | DB7DW12KF |
| String Block7 start at Word 6 7 Words | DB7S6.7   |
| Array Block7 start at Word 6 7 Words  | DB7A6.7   |

**Right Byte Unsigned** 

Word Unsigned

Double-Word

Word BCD-Coded

Right Byte BCD-coded

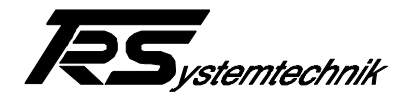

0 to 65535

0 to 9999

float Vale

-32768 to 32767

-2147483648 to 2147483647

0 to 255

0 to 99

# 2.7.2 AS-Format

| Data Format         | Item       | DDE Type | Range       |
|---------------------|------------|----------|-------------|
| Bit                 | DBx By.z   | Discrete | 0 or 1      |
| Left Byte           | DBx DLy    | Integer  | -128 to 127 |
| Left Byte Unsigned  | DBx UDLy   | Integer  | 0 to 255    |
| Left Byte BCD-coded | DBx BCDDLy | Integer  | 0 to 99     |
| Right Byte          | DBx DRy    | Integer  | -128 to 127 |

DBx Wy

DBxLy

DBx Fy

DBx UWy

DBx BCDWy

z = 0 - 15

DBx UDRy

DBx BCDDLy

Use this item to read or write to a Data Block

y = 0 - 255

w = 0-255

To transmit Data as an arry append 'An' at the end of your item, where n is the number of values which are transmitted. Each value is seperated by a space-char (20H).

Integer

Integer

Integer

Integer

Integer

Integer

Real

Example:

Word

Float

x = 0 - 255

v = 0-255

| Job                                  | Item     |
|--------------------------------------|----------|
| Data left 10 Block 5                 | DB5DL10  |
| Dataword 123 Block 10                | DB10W123 |
| Datadoubleword 6 Block 17            | DB17L6   |
| Datword 12 Block 7 unsigned Word     | DB7UW12  |
| Array Block7 start at Word 6 7 Words | DB7W6A7  |

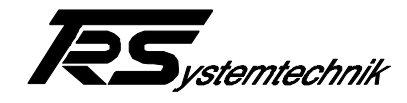

# 2.8 PLC - Status

Use this item to read the PLC Status

| Data Format | Item | Suffix | DDE Type | Range  |
|-------------|------|--------|----------|--------|
| Bit         | S0   |        | Discrete | 0 or 1 |

PLC-Status is Read Only

1 PLC running

0 PLC stopped

# 2.9 Extended

Use this item to access any adress in the DPR of the SPC.

| Data Format | Item | Suffix | DDE Type | Range           |
|-------------|------|--------|----------|-----------------|
| Word        | Xv   |        | Word     | -32768 to 32767 |

v = Offset in DPR (0 to 8190) allways in HEX

Example:

| Job                                    | Item  |
|----------------------------------------|-------|
| Read Error in DPR at Adrress 1042H     | X1042 |
| Set data in special-functions at 1044H | X1044 |

# 2.10 Block

Use this item to access any adress in the DPR of the SPC as a block (string)

| Data Format | Item | Suffix | DDE Type | Range      |
|-------------|------|--------|----------|------------|
| String      | Bx.y |        | Message  | 0 to 65535 |

x = 0 to 8190 (adress in DPR) y = 0 to 8190 (size of string)

| Job                                           | Item     |
|-----------------------------------------------|----------|
| Read all Flags (Merker) in DPR at adress 200H | B512.256 |

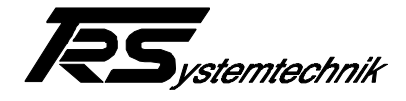

# **3 DDE (dynamic data exchange)**

A form of interprocess communications that uses shared memory to exchange data between applications. Applications can use DDE for one-time data transfers and for ongoing exchanges in applications that send updates to one another as new data becomes available. Following DDE-Communications are valid for this Server

Initiate Terminate Advise Unadvise Request Poke Execute

For the format of Item in the DDE-Communications see chapter Item-Format

# 3.1 DDE-Terminate

A DDE client posts a TERMINATE message to tell the Server to terminate a conversation.

# 3.2 DDE-Poke

A DDE client application posts a POKE message to the Server application. A client uses this message to request the server to accept an unsolicited data item.

For the format of Item in the DDE-Communications see chapter Item-Format

# 3.3 DDE-Request

A DDE client application posts a REQUEST message to the Server application to request the value of a data item.

For the format of Item in the DDE-Communications see chapter Item-Format

# 3.4 DDE-Advise

A DDE client application posts the WM\_DDE\_ADVISE message to a DDE server application to request the server to supply an update for a data item whenever the item changes. For the format of Item in the DDE-Communications see chapter Item-Format

# 3.5 DDE-Unadvise

A DDE client application posts a UNADVISE message to inform the Server application that the specified item should no longer be updated. This terminates the warm or hot data link for the specified item.

For the format of Item in the DDE-Communications see chapter Item-Format

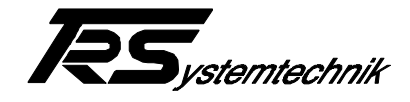

# 3.6 DDE-Initiate

A DDE client application sends a INITIATE message to initiate a conversation with a server application responding to the specified application and topic names. Upon receiving this message, all server applications with names that match the specified application and that support the specified topic are expected to acknowledge it. Application and Topic Name for this Server is:

Application:**TRS-SPC**Topic:see Configure Menu

# 3.7 Topic

A string that identifies the type of data requested by a dynamic data exchange (DDE) client application. see also SPC Topic Definition

### 3.8 Application

A string that identifies the Server requested by a dynamic data exchange (DDE) client application.

Application: TRS-SPC

### 3.9 DDE-Execute

A DDE client application posts a EXECUTE message to a DDE server application to send a string to the server to be processed as a series of commands. The server application posts a WM\_DDE\_ACK message in response.

Follwing Execute-command-strings are valid for Server:

| C0: | Copy any Data from SPC to SPC   |
|-----|---------------------------------|
| C1: | Copy Datablocks from SPC to SPC |
| C2: | Clear Errors                    |

#### 3.9.1 C0 - Command

The excute **C0**-command is used to copy data from the DPR of one SPC to the DPR of a second SPC.

Format:

**CO**:SPC1,Offset1,Size1,SPC2,Offset2

| SPC      | Board-Name of Source-SPC (see Board Configuration)      |
|----------|---------------------------------------------------------|
| Offset 1 | Offset in DPR of Source                                 |
| Size 1   | Number of Bytes to Copy                                 |
| SPC2     | Board-Name of Destination-SPC (see Board Configuration) |
| Offset2  | Offset in DPR of Destination                            |

| Job                                            | Command                   |
|------------------------------------------------|---------------------------|
| Copy 64 bytes from SPC1 at DPR-Offset 1100H to | C0:SPC1,4352,64,SPC2,4416 |
| SPC2 DPR-Offset 1140H                          |                           |

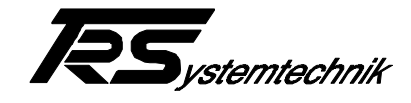

# 3.9.2 C1 - Command

The excute  $\ensuremath{\text{C1}}\xspace$ -command is used to copy datablocks from one SPC to Datablocks of a second SPC.

Format:

**C1**:SPC1, SourceDB, SPC2, DestinationDB

| SPC1          | Board-Name of Source-SPC (see Board Configuration)     |
|---------------|--------------------------------------------------------|
| SourceDB      | Source Datablock (defined as String)                   |
| SPC2          | Board-Name of Destination-SPC (see Board Configuration |
| DestinationDB | Destination Datablock (defined as String)              |

#### Example:

| Job                                                                                                    | Command                          |
|----------------------------------------------------------------------------------------------------|----------------------------------|
| Copy 50 bytes from datablock 10 beginning<br>with dataword 2 in SPC1 to datablock 5<br>Word 10 in SPC2 | C1:SPC1,DB10S2.50,SPC2,DB5S10.50 |

#### 3.9.3 C2 - Command

The excute C2-command clears all errors the server found while reading one SPC-Board.